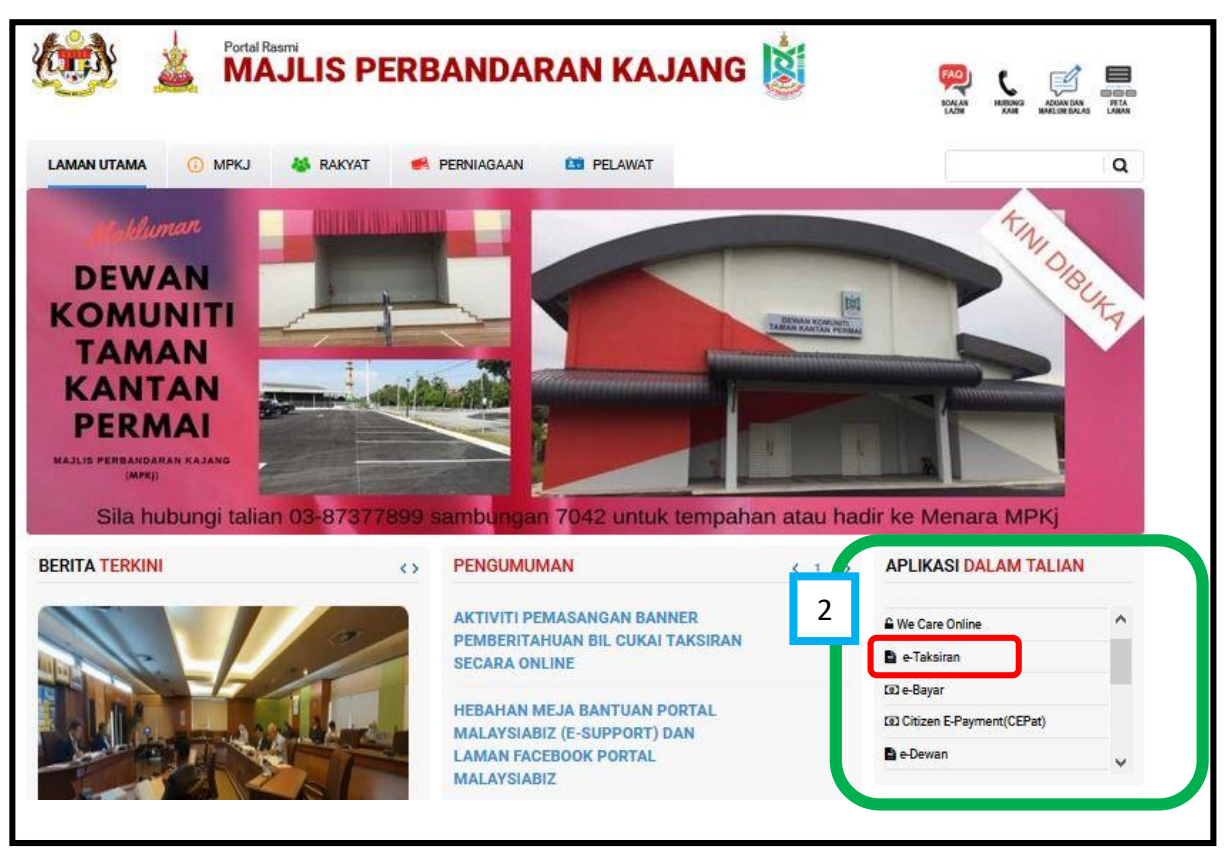

1 - Sila layari portal Majlis Perbandaran kajang "<u>www.mpkj.gov.my</u>"

2 - Sila ke menu APLIKASI DALAM TALIAN dan klik pada e-Taksiran.

|                                                                                                    | ECHARN HEREBER ACCANDING                                                                                                    | REL |
|----------------------------------------------------------------------------------------------------|----------------------------------------------------------------------------------------------------|-----|
| LAMAN UTAMA 🕧 MPKJ 🍓 RAKYAT 🥌 PERNIAGAAN 1 PELAWAT                                                                                                    |                                                                                                    | C   |
| 🖀 > Rakyat > Perkhidmatan > Cukai Taksiran                                                                                                    | Perkhidmatan                                                                                                    | ~   |
| Cukai Taksiran                                                                                                    | Cukai Taksiran     Pengurusan Sisa     Kaunter-kaunter                                                                                                    |     |
| Sistem bagi menyemak cukai taksiran, oetakan penyata dan oetakan bil cukai taksiran.<br>Sila klik pautan di bawah untuk ke laman e-Taksiran<br>• e-Taksiran<br>Klik pautan di bawah bagi Manual Pengguna<br>• Manual Pengguna e-Taksiran | Aduan<br>Pelesenan<br>Sewaan<br>Sukan & Rekreasi<br>Kadar sewaan                                                                                                    |     |
| Sistem bagi menyemak cukai taksiran, oetakan penyata dan cetakan bil cukai taksiran.<br>Sila klik pautan di bawah untuk ke laman e-Taksiran<br>• e-Taksiran<br>Klik pautan di bawah bagi Manual Pengguna<br>• Manual Pengguna e-Taksiran | <ul> <li>Aduan</li> <li>Aduan</li> <li>Pelesenan</li> <li>Sewaan</li> <li>Sukan &amp; Rekreasi</li> <li>Kadar sewaan</li> <li>e-Perkhidmatan</li> </ul>                                                       | >   |
| Sistem bagi menyemak cukai taksiran, oetakan penyata dan cetakan bil cukai taksiran.<br>Sila klik pautan di bawah untuk ke laman e-Taksiran<br>• e-Taksiran<br>Klik pautan di bawah bagi Manual Pengguna<br>• Manual Pengguna e-Taksiran | <ul> <li>Aduan</li> <li>Pelesenan</li> <li>Sewaan</li> <li>Sukan &amp; Rekreasi</li> <li>Kadar sewaan</li> </ul> e-Perkhidmatan Komuniti & Program                                                            | >   |
| Sistem bagi menyemak cukai taksiran, oetakan penyata dan oetakan bil cukai taksiran.<br>Sila klik pautan di bawah untuk ke laman e-Taksiran<br>• e-Taksiran<br>Klik pautan di bawah bagi Manual Pengguna<br>• Manual Pengguna e-Taksiran | <ul> <li>Aduan</li> <li>Aduan</li> <li>Pelesenan</li> <li>Sewaan</li> <li>Sukan &amp; Rekreasi</li> <li>Kadar sewaan</li> <li>e-Perkhidmatan</li> <li>Komuniti &amp; Program</li> <li>E-Penyertaan</li> </ul> | >   |

3 - Sila klik pada e-Taksiran.

| Laman Utama Bahasa Melayu 🧹                                                                                                    |                                            |
|----------------------------------------------------------------------------------------------------|--------------------------------------------|
| Majlis Perb <b>and</b> aran Kajang<br><sub>eBayar</sub>                                                                                                    |                                            |
| 4                                                                                                    |                                            |
| Semakan Taksiran                                                                                                    |                                            |
| No. Akaun Taksiran<br>(Kemesukan ND akaun teru sahaja contoh 31600034072-0004520)                                                                                    |                                            |
|                                                                                                    |                                            |
| No. MyNad<br>(Kenasukan No MyKad tibak memerlukan (-) contoh 000126105008)                                                                                           |                                            |
| Cari Cetak & Muat turun Bil Taksiran Bata                                                                                                    | d                                          |
|                                                                                                    |                                            |
| Pembatalan Transaksi : Segala urusan pembatalan transaksi perlu dirujuk pada Unit Hasil di talian<br>pada Isnin hingga Jumaat dari jam 8.00 pagi hingga 5.00 petang. | 03-87377899 , di antara waktu bekerja      |
| Peringatan : Sila pastikan resit dari Sistem e-Bayar ini dijana selepas pembayaran berjaya dilaksan                                                                  | akan.                                      |
| Penafian : Majlis Perbandaran Kajang tidak bertanggungjawab terhadap kerosakkan diatas penggur<br>dalam Sistem e-Perkhidmatan.                                       | aan apa jua maklumat yang terpapar di      |
| KAJI SELIDIK KEPUASAN PENGGUNA PERKHIDMATAN e-PEMBAYARAN                                                                                                    |                                            |
| Sesuai dipaparkan menggunakan IE 8.0 & ke atas, Mozilla Firefox 3.0 & ke atas dan Go<br>Version 2 © 2016 - 2021 - Majlis Perbandaran Kajar                           | ogle Chrome dengan resolusi 1024x768<br>19 |
|                                                                                                    |                                            |

- 4 Sila masukkan No Akaun Taksiran atau No KP untuk membuat
- Pembayaran dan tekan butang 🛛 🔤 untuk semakan maklumat taksiran.
- \*\*\* Sila ke langkah 4.1 untuk teruskan proses pembayaran.\*\*\*
- 5 Sila klik pada butang Cetak & Muethrun Be Taksen untuk dapatkan bil taksiran atau penyata taksiran.
- \*\*\* Sila ke langkah 5.1 untuk teruskan proses cetakan bil taksiran.\*\*\*

| Majlis Perbandaran Kajang<br>eBayar                           |                          |
|---------------------------------------------------------------|--------------------------|
| Maklumat Pembayar Cukai                                       |                          |
| Nama :<br>No. Kad Pengenalan :                                |                          |
| Maklumat Harta dan Bayaran<br>No. Akaun : 40R0003A049-0014587 | 4.1                      |
|                                                               | RM 423.9                 |
|                                                               | JUMLAH KESELURUHA        |
|                                                               | RM 423.90<br>Bayar Batal |
|                                                               |                          |

4.1 – Sila tick pada kotak an klik pada butang untuk teruskan bayaran.

| Majlis Perbanda                                                                                                    | ran Kajang<br><sub>eBayar</sub>                                    |  |
|----------------------------------------------------------------------------------------------------|--------------------------------------------------------------------|--|
| Naklumat Pémbayaran<br>Nama<br>No. Pengenalan Diri<br>No. Pembayaran<br>Tarikh Pembayaran<br>Jumlah Pembayaran                 | Stie masukkan Nama Pembeyar Stie masukkan No KP Pembeyar RM 423.90 |  |
| Keterangan<br>4.2<br>Kad Kredit/Dabit<br>Mesercer VISA<br>Sita kik kon Visa/Mastercard di atas<br>untuk menerusikan pembajaran | Bayaran Taksiran Bagi :<br>40R0003A049-0014587 .<br>.ti            |  |

4.2 – Sila klik VISA @ MASTER untuk proses bayaran. \*\* Sila semak maklumat bayaran\*\*

| Laman Utama 🛛 Bahasa Melayu 🗸           |                                          |                                             |
|-----------------------------------------|------------------------------------------|---------------------------------------------|
| Majlis Perbanda                         | ran Kajang<br><sub>eBayar</sub>          |                                             |
| Pengesahan Pembayaran Secara Kad Kredit | Sila pastikan maklumat anda adalah betul |                                             |
| No Rujukan Pembayaran                   |                                          |                                             |
| Nama                                    | WAN                                      |                                             |
| Jumlah                                  | RM 423.90                                |                                             |
| Keterangan                              | No. No. Rujukan                          | Keterangan                                  |
|                                         | 1 40R0003A049-0014587                    | Bayaran Taksiran Bagi : 40R0003A049-0014587 |
|                                         |                                          |                                             |
| 4.3                                     | SILA SEMAK MAKLUMAI BAYARA               | N SEBELUM TEKAN BAYAR                       |
|                                         | Bayar                                    |                                             |
|                                         |                                          |                                             |

4.3 – Sila klik butang bayar untuk proses bayaran.

\*\* Sila sahkan maklumat bayaran sebelum klik bayar\*\*

| BANK                                                        |                           |
|-------------------------------------------------------------|---------------------------|
| Merchant name:                                              | MAJLIS PERBANDARAN KAJANG |
| Select your preferred payr                                  | nent method               |
| Pay securely using SSL+ by clicking on the card logo below: | 4.4                       |
|                                                             | © 2005-2019 Moderstant    |
|                                                             |                           |

4.4 – Sila klik VISA @ MASTER untuk teruskan bayaran pada halaman BANK ISLAM.

| Merchant name:                                                             |                                                                                                    | MAJLIS PERBANDARAN KAJANG                                                                                |
|----------------------------------------------------------------------------|----------------------------------------------------------------------------------------------------|----------------------------------------------------------------------------------------------------|
|                                                                            | Enter your card details                                                                                                    |                                                                                                    |
| A.5     VISA: You have     Card Number      Expiry Date      Security Code | e chosen VISA as your method of payment. Please enter you<br>/ month/year<br>The 3 digits after the card number on the signat                                           | r card details into the form below and click "pay" to complete your purchase<br>ture panel of your card. |
| Isi maklumat<br>kad kredit                                                 | 12882230<br>2000の 10000 0000 00000<br>Medical and and an and a 10000 00000<br>Exect and and and an and a 10000 0000 0000<br>ビレビス (10000 0000 0000 0000 0000 0000 0000 0 |                                                                                                    |
| Purchase Amount 🖶 🛛 MYR 🖟                                                  | RM52.80                                                                                                    | Untuk PAY<br>klik disini pay                                                                             |
| Verified by                                                                |                                                                                                    |                                                                                                    |
| l he                                                                       | reby authorise the debit to my VISA Account in favour of                                                                                                    | f MAJLIS PERBANDARAN KAJANG                                                                              |

4.5 – Sila isi maklumat bayaran.

| BANK           | AM                                                                                   |
|----------------|--------------------------------------------------------------------------------------|
|                | TEST MODI                                                                            |
| Merchant name: | MAJLIS PERBANDARAN KAJANG                                                            |
|                | 4.6 Please wait while your payment is processed                                      |
|                | Diana wait                                                                           |
|                | Please walt                                                                          |
|                | The server is processing your payment using MasterCard for the value of MYR RM20.00. |
|                |                                                                                      |
|                | Copyright 62007 TNS Payment Technologies Pty Ltd. All Rights Reserved.               |
|                | SECURE PAYMENTS 📙 POWERED BY DIALECT                                                 |

4.6 – Sila tunggu bagi pemprosesan bayaran.

| 8                                                                                              | Menara MPKj,<br>Jalan Cempaka Putih,<br>Off Jalan Semenyih,<br>43000 Kajang,<br>Selangor Darul Ehsan,                                                                                              |                                                                                                    |                   |
|------------------------------------------------------------------------------------------------|----------------------------------------------------------------------------------------------------|----------------------------------------------------------------------------------------------------|-------------------|
| No. Resit<br>No. Trans<br>Status Tr<br>Nama<br>Jenis Bay<br>Jumlah B<br>Cara Baya<br>No. Rujul | aksi :<br>ansaksi :<br>aran :<br>ayaran (RM) :<br>rran :<br>can Online :<br>can biline :                                                                                                    |                                                                                                    |                   |
| Bill                                                                                           |                                                                                                    | lumish(RM)                                                                                                    | No Resit          |
| 1                                                                                              | 4180021A072-0178864                                                                                                    | 130.90                                                                                                    | 101303332638      |
| jika pe                                                                                        | SILA SIMPAN RESIT INI UNTUK<br>Terima kasih kerana menggunaka<br>nbayaran adalah berjaya, sila ambil maklu<br>am (2 hari bekerja) untuk mengemaskini t<br>kiranya terdapat sebarang permasalahan d | REKOD ANDA.<br>n eBayar MPKj,<br>m ia mungkin mengambil masa<br>ransaksi anda dengan MPKj.<br>lengan perkhidmatan kami,<br>::87377697 atau | Terbassian<br>See |
| 48 )<br>Se                                                                                     | sila hubungi:03 87377899 atau fax<br>emel kepada:ebayar@mok                                                                                                    | 1.00V.mV                                                                                                    | A K TO A          |

4.7 – Salinan resit akan dipaparkan .

| bali ke MPKJ 🛛 🛛 🗛 🗸 🗸 🗸 🗸 🗸 🗸 🗸 🗸 🗸 🗸 🗸 🗸 🗸                                                                                                    |                                                                                                    | Selamat datang ke e-Perkhidmatan                                                                                                    | Daftar Pengguna Baru                                                                                                    |
|----------------------------------------------------------------------------------------------------|----------------------------------------------------------------------------------------------------|----------------------------------------------------------------------------------------------------|----------------------------------------------------------------------------------------------------|
| am at datang ke e-Perkhidmatan<br>lis Perbandran Kajang. Untuk<br>ggi useditakan, anda perlu login<br>u umendatar daluk<br>duman Kepada Pengguna<br>ewan yag telah mendatara,<br>hono membuta pendadaraan<br>mula pada Single Sign On (SSO)<br>e-Dewan<br>e-Taksiran<br>e-Rasit<br>e-Rasit<br>e-Rasit<br>e-Rasit<br>e-Rasit<br>e-Rasit<br>e-Rasit<br>e-Rasit<br>e-Rasit | 5.1           No. KP         Impa dash ''. Conton: B9590913321           Katalaluan         Impa dash ''. Conton: B9590913321           Lupa kata laluan?         Impa dash ''. Lupa kata laluan?           1. SILA PASTIKAM TUAN/PUAN MENCETAK RESIT RASHI BMGI<br>SEMUA BAYARAN YANG DIBUAT.         Resit Yaking Dibuat.           2. BEST YAKIS DICETAK MELALIJ PERKHIDMATAN 'ONLINE'<br>ATATA TANGASKO LUKAH TAKISTAN YUARA DIAHAN YANG SAH.         Bebrada Resit RASHI BAYARAN YANG SAH.           3. BERJARAH YANG CUKAH TAKISTAN YUARA DIAHAN YANG SAH.         Bebrada Resit RASHI BAYARAN YANG SAH.           4. BERJARAH YANG YUKAH TAKISTAN YUKAN YANG SAH.         Bebrada Resit RASHI BAYARAN YANG SAH.           9. BERJARAH YANG YUKAH TAKISTAN BERKATAN YANG SAH.         Bebrada RESH RASHI RASHI BAYARAN YANG SAH.           9. BERJARAH YANG YUKAH YUKAH YUKAH YANG BAYARAN YANG SAH.         Bebrada RESH RASHI RASHI BERKATAN PENGELUAR KAD YANG BERKATAN. | kigile Artonovar kigos Unital<br>yang disediaran pada prini kigil<br>yang disediaran<br>yang disediaran<br>yang disediara | Jantar Yengguna Sava         * Wraninger/*         * Wraninger/* |
|                                                                                                    |                                                                                                    |                                                                                                    | Vesaktan kod yng dippertan i i VVVSVVV                                                                                                    |

5.1 – Sila klik daftar bagi pengguna baru.

Bagi pengguna yang telah berdaftar sila masukkan NO KP dan Kata Laluan yang telah didaftarkan.

| Kembali ke MPKJ                                                                                                    |                                                                                                    | Hubungi Kami<br>03-87377899<br>(Isnin - Jumaat, 8:00 pagi - 5:00<br>petang)   |  |
|----------------------------------------------------------------------------------------------------|----------------------------------------------------------------------------------------------------|-------------------------------------------------------------------------------|--|
| Laman Utama Ringkasan Taksi<br>Terima kasih kerana menggunakan<br>e-perkhidmatan MP Kajang.<br>Inisiatif pembangunan<br>e-perkhidmatan MP Kajang ini<br>adalah bertujuan untuk memberi                                               | ran Profil Pengguna Kata Laluan Log<br>e-Taksiran<br>Semakan dan Pembayaran Secara Kad<br>Kredit/Debit dan FPX | Celuar                                                                        |  |
| kemudahan dan pilinan kepada<br>pengguna yang ingin berurusan<br>kepada pihak kami. Selain itu, MP<br>Kajang berharap dengan adanya<br>e-perkhidmatan ini penyampaian<br>perkhidmatan kepada seluruh<br>penduduk dapat ditingkatkan. | e-Bayar<br>Semakan dan Pembayaran Secara Kad<br>Kredit/Debit dan FPX                                           | <b>e-Kompaun</b><br>Semakan dan Pembayaran Secara Kad<br>Kredit/Debit dan FPX |  |
|                                                                                                    | 🍾 e-Resit<br>Semakan pembayaran online                                                                         | e-Lesen<br>Semakan dan Pembayaran Secara Kad<br>Kredit/Debit dan FPX          |  |

5.2 – Sila klik <mark>e-Taksiran.</mark>

| Kembali ke MPKI                                                                                                    | JANG                                                                        |                 | Hubungi Kami<br>03-87377899<br>(Isnin - Jumaat, 8:00 pagi - 5:00<br>petang) |
|----------------------------------------------------------------------------------------------------|-----------------------------------------------------------------------------|-----------------|-----------------------------------------------------------------------------|
| Laman Utama Ringkasan Taks<br>Terima kasih kerana menggunakan<br>e-perkhidmatan MP Kajang<br>Inisiatif pembangunan<br>e-perkhidmatan MP Kajang<br>adalah bertujuan untuk mer<br>kemudahan dan pilihan kepada<br>pengguna yang ingin berurusan<br>kepada pihak kami. Selain itu, MP<br>Kajang berharap dengan adanya<br>e-perkhidmatan ini penyampaian<br>perkhidmatan kepada seluruh<br>penduduk dapat ditingkatkan. | Profil Pengguna<br>No. Kad Pengenalan<br>atau<br>No Akaun<br>Semak & Tambah | Kata Laluan Log | Keluar                                                                      |

5.3 – Sila masukkan No KP atau No Taksiran bagi carian maklumat cukai taksiran.

| Kembali ke MPKJ                                                                                                    | MANG<br>Hubungi Kami<br>03-87377899<br>(Isnin - Jumaat, 8:00 pagi - 5:00<br>petang)                                                                                                    |
|----------------------------------------------------------------------------------------------------|----------------------------------------------------------------------------------------------------|
| Laman Utama Ringkasan Taks                                                                                                    | iran Profil Pengguna Kata Laluan Log Keluar                                                                                                    |
| Terima kasih kerana menggunakan<br>e-perkhidmatan MP Kajang.<br>Inisiatif pembangunan<br>e-perkhidmatan MP Kajang ini<br>adalah bertujuan untuk memberi<br>kemudahan dan pilihan kepada<br>pengguna yang ingin berurusan<br>kepada pihak kami. Selain itu, MP<br>Kajang berharap dengan adanya<br>e-perkhidmatan ini penyampaian<br>perkhidmatan kepada seluruh<br>penduduk dapat ditingkatkan. | Senarai Cukai     5.4       Show 10 ~ entries     6.4       No.     Maklumat Taksiran       Alamat     Cukai       I     41T0140C017-0059743       Comparison     356.40       Stowing 1 to 1 of 1 entries |
|                                                                                                    | Semak & Tambah Akaun Kemaskini Maklumat Taksiran                                                                                                    |
|                                                                                                    |                                                                                                    |

- 5.4 Sila klik bayaran untuk teruskan proses bayaran.
  - Sila klik cetak bil taksiran untuk dapatkan bil taksiran.

| <b>khidma</b><br>s perbandaran        | tan<br>KAJANG                                                                                                    |                                                                                                    |                                                                                                    |                                                                                                    | 03-87377<br>(Isnin - Jumaat, 8<br>petang)                                                                                                    | 899<br>:00 pagi - 5:00                                                                                                    |  |
|---------------------------------------|----------------------------------------------------------------------------------------------------|----------------------------------------------------------------------------------------------------|----------------------------------------------------------------------------------------------------|----------------------------------------------------------------------------------------------------|----------------------------------------------------------------------------------------------------|----------------------------------------------------------------------------------------------------|--|
|                                       |                                                                                                    | Pe                                                                                                    | nyata Bil                                                                                                    |                                                                                                    |                                                                                                    |                                                                                                    |  |
| Status                                | No. Rujukan                                                                                                    | Kod                                                                                                    | Keterangan                                                                                                    | Debit (RM)                                                                                                    | Kredit (RM)                                                                                                    | Baki (RM)                                                                                                    |  |
| В                                     | 6                                                                                                    | 11010                                                                                                    | CUKAI TAKSIR                                                                                                    | 356.40                                                                                                    | 0.00                                                                                                    | 356.40                                                                                                    |  |
|                                       | Cetak                                                                                                    | Penyata Ce                                                                                                    | tak Bil Taksiran(pdf)                                                                                                    | Bayar                                                                                                    |                                                                                                    |                                                                                                    |  |
| : B - Bil<br>R - Resit                |                                                                                                    |                                                                                                    |                                                                                                    |                                                                                                    |                                                                                                    |                                                                                                    |  |
| : Jumlah Bil Yang Masih Belum Dibayar |                                                                                                    |                                                                                                    |                                                                                                    |                                                                                                    |                                                                                                    |                                                                                                    |  |
|                                       |                                                                                                    |                                                                                                    |                                                                                                    |                                                                                                    |                                                                                                    |                                                                                                    |  |
|                                       | Status<br>B<br>Status<br>B<br>Status<br>B<br>Status<br>B<br>Status<br>B<br>Status<br>B<br>Status<br>B<br>Status<br>B<br>Status<br>B<br>Status<br>B<br>Status<br>B<br>Status<br>B<br>Status<br>B<br>Status<br>B<br>Status<br>B<br>Status<br>B<br>Status<br>B<br>Status<br>B<br>Status<br>Status<br>Status<br>B<br>Status<br>Status | Status No. Rujukan<br>B 5222<br>6 Cetak<br>: B - Bil<br>R - Resit<br>J - Jernal<br>: Jumlah Bil Yang Masih Belum ( | PerbanDaran KaJano<br>Status No. Rujukan Kod<br>B 5222 11010<br>G Cetak Penyata Ce<br>: B - Bil<br>R - Resit<br>J - Jernal<br>: Jumlah Bil Yang Masih Belum Dibayar | Penyata Bil<br>Status No. Rujukan Kod Keterangan<br>B 5222 11010 CUKAI TAKSIR<br>6 Cetak Penyata Cetak Bil Taksiran(pdf)<br>: B - Bil<br>R - Resit<br>J - Jernal<br>: Jumlah Bil Yang Masih Belum Dibayar | Penyata Bil<br>Status No. Rujukan Kod Keterangan Debit (RM)<br>B 5222 11010 CUKAI TAKSIR 356.40<br>Cetak Penyata Cetak Bil Taksiran(pdf) Bayar<br>: B - Bil<br>R - Resit<br>J - Jernal<br>: Jumlah Bil Yang Masih Belum Dibayar | Khidmatan       Pubungi Kami<br>Olang Xami<br>Sister Status         Penyata Bil         Status       No. Rujukan         Kod       Keterangan         Debit (RM)       Kredit (RM)         B       5222         11010       CUKAI TAKSIR         356.40       0.00         6       Cetak Bil Taksiran(pdi)         B       1-jernal         J-jernal       -         Jumah Bil Yang Masih Belum Dibayar |  |

6 – Sila klik cetak penyata untuk dapatkan penyata cukai taksiran.
Sila klik cetak bil taksiran untuk dapatkan bil cukai taksiran.
Sila klik bayar untuk teruskan proses bayaran.

| Penyata Bil<br>No. Akaun : 7 |              |                       |       |                        |            | CETALAL AND AND AND AND AND AND AND AND AND AND |                |                                                                                                    |                                                                                                    |                                                                                                    |                                                                                                    |                                                                                                    |
|------------------------------|--------------|-----------------------|-------|------------------------|------------|-------------------------------------------------|----------------|----------------------------------------------------------------------------------------------------|----------------------------------------------------------------------------------------------------|----------------------------------------------------------------------------------------------------|----------------------------------------------------------------------------------------------------|----------------------------------------------------------------------------------------------------|
| Vama Pemilik                 | 0            |                       |       |                        |            |                                                 |                | NO. AKAUN CURAI ; (CR0000)                                                                                                | 001-0012547                                                                                                    | 1                                                                                                    |                                                                                                    |                                                                                                    |
| Namat Harta                  | 8            |                       |       |                        |            |                                                 |                | TARINI DL                                                                                                    | TEMPOH BIL                                                                                                    | NO. BIL<br>202100012547                                                                                                    | DE TERON DICETA                                                                                                    | K PACA - 13010021 02 07 PM                                                                                                    |
|                              | ° (          |                       |       |                        |            |                                                 |                | NEAR TANONAN                                                                                                    | CUNAL TANUNAN                                                                                                    | NO. LOT                                                                                                    | NO. HAN MILK                                                                                                    | MUKOM                                                                                                    |
|                              |              |                       |       |                        |            |                                                 |                | RM 0,200.00                                                                                                    | RM 180.40                                                                                                    | 1679                                                                                                    |                                                                                                    | KAJANG - KAWADAN MAJ                                                                                                    |
|                              |              |                       |       |                        |            |                                                 |                | NAMA CAN ALA                                                                                                    | MTPOS                                                                                                    | BUTIRAN DAYARAN                                                                                                    |                                                                                                    | MARJUMAN                                                                                                    |
|                              |              |                       |       |                        |            |                                                 |                | CTHMAN & AYUB<br>SKI BATU HAJALAN CHERAS<br>KAJANG<br>KAJANG BELANGOR DARUL EHE                                           | AX                                                                                                    | DANE CANFILLU : S<br>TUNICIANAN SIDNAGA :<br>CUKAI SIDNAGA : S<br>JUNEAN SIDNAGA : 15                                                                                                    | 200 Koli anda boah se<br>200 Koli anda boah se<br>200 Koli anda boah se | Novel, CS FAN dan Antrak bi usan telah<br>I perdaktirakan e bayar dia sevel<br>Ingal per royasa untuk percenteran<br>kan dinart bakangar Yang Pedul, Kenga<br>pelaktiran Cabal Telaharan Telah distri bi |
| Tarikh                       | Status       | No. Rujukan           | Kod   | Keterangan             | Debit (RM) | Kredit (RM)                                     | Baki (RM)      | ALAMATHA                                                                                                    |                                                                                                    |                                                                                                    | Cool     Cool                                                                                                    |                                                                                                    |
| 01/Jan/2021                  | В            | 202110192535          | 11010 | CUKAI TAKSIR           | 115.50     | 0.00                                            | 115.50         | LOT 1979 JUN CHERAS<br>KAJANG                                                                                             |                                                                                                    | And argan seasan COVU The And Andrews Seasan COVU The Andrews Seasan COVU The Andrews Seasan Andrews Seasan Andre |                                                                                                    | erin beh menunakan Tansadundun<br>erinasian Cukki Tanan Dev Cukki<br>Tanbaban                                                                                                    |
| 01/Jan/2021                  | В            | 202100214587          | 12010 | TUNGGAKAN CUKAI TAKSIR | 115.50     | 0.00                                            | 231.00         | BECANGER DARDE EVERN                                                                                                    |                                                                                                    |                                                                                                    |                                                                                                    |                                                                                                    |
|                              |              |                       |       |                        |            |                                                 | 25             | Jon PAY online of Perturban<br>Jon PAY online of Perturban<br>Tauton Nuclah Alth dargan skau<br>skopenen slev, lad biedt, |                                                                                                    | APPRANDARIAN A                                                                                                    | 1997 - C. C. C. C. C. C. C. C. C. C. C. C. C.                                                                                                    |                                                                                                    |
| eterangan                    | 10           |                       |       |                        |            |                                                 |                | NO. AKAUN CUNAI : 4010000                                                                                                 | 001-0012547                                                                                                    |                                                                                                    |                                                                                                    |                                                                                                    |
| Status :                     | B - Bil      |                       |       |                        |            |                                                 |                | TARINH BIL                                                                                                    | TEMPON GIL                                                                                                    | NO. BIL                                                                                                    | NO. LOT                                                                                                    | NO. HAK HELK                                                                                                    |
|                              | R - Resit    |                       |       |                        |            |                                                 |                | 13/01/2021                                                                                                    | JAN - JUN 2021                                                                                                    | 202100012547                                                                                                    | 1879                                                                                                    |                                                                                                    |
|                              | L. lomal     |                       |       |                        |            |                                                 |                | OTHMAN & AYUS                                                                                                    | LOT N                                                                                                    | ALAMAT HARTA                                                                                                    |                                                                                                    | BANE DAVIDLU : 90                                                                                                    |
| . Baki Terkini ∶             | Jumlah Bil Y | 'ang Masih Belum Diba | iyar  |                        |            |                                                 |                | 500 BRTU 19 JALAN CHERAS<br>ISLANG<br>43000 SELANGOR DARUL ENG                                                            | Addumer Market Samera Bankard Bankard B<br>Bankard Bankard Bankard Bankard Bankard Bankard Bankard Bankard Bankard Bankard Bankard Bankard Bankard Bankard<br>Bankard Bankard Bankard Bankard Bankard Bankard Bankard Bankard Bankard Bankard Bankard Bankard Bankard Bankard |                                                                                                    |                                                                                                    | CURAI STRADA I C<br>CURAI STRADA I SC<br>JUMLAH CURAI ST<br>NARAN : 30<br>URAN CURAI ST<br>URAN : 0<br>CARLAN CAJ : 0<br>MLAH DAYARAN 190                                                                |
|                              |              |                       |       |                        |            |                                                 |                |                                                                                                    |                                                                                                    |                                                                                                    |                                                                                                    |                                                                                                    |
| ərhatian                     |              |                       |       |                        |            |                                                 | 8-18-7.98-83-7 |                                                                                                    |                                                                                                    |                                                                                                    | GIL TERION                                                                                                    | DICETAK PADA : 156/1/2021 02:3                                                                                                    |

7- Sampel penyata dan bil